## คู่มือการใช้งานระบบแจ้งผลการเลื่อนเงินเดือน ข้าราชการครูและบุคลากรทางการศึกษา

1. เปิด Google Chrome

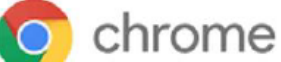

2. พิมพ์ www.sesapy.go.th/

| 👻 🞯 แต็บใหม่ | × +                              | - 0              |  |  |  |  |
|--------------|----------------------------------|------------------|--|--|--|--|
| ← → C        | th/                              |                  |  |  |  |  |
|              |                                  | 🗅 บุ๊กมาร์กนั้นห |  |  |  |  |
|              |                                  | Gmail eiust 🗰 🧰  |  |  |  |  |
|              | www.sesapy.go.th/                |                  |  |  |  |  |
| Google       |                                  |                  |  |  |  |  |
|              | Q ค้นหาด้วย Google หรือพิมพ์ URL | <b>↓</b> @       |  |  |  |  |

จะแสดงหน้าเว็บไซต์สำนักงานเขตพื้นที่การศึกษามัธยมศึกษาพะเยา จากนั้นคลิกเข้าเมนู
"ระบบแจ้งผลการเลื่อนเงินเดือน ข้าราชการครูและบุคลากรฯ"

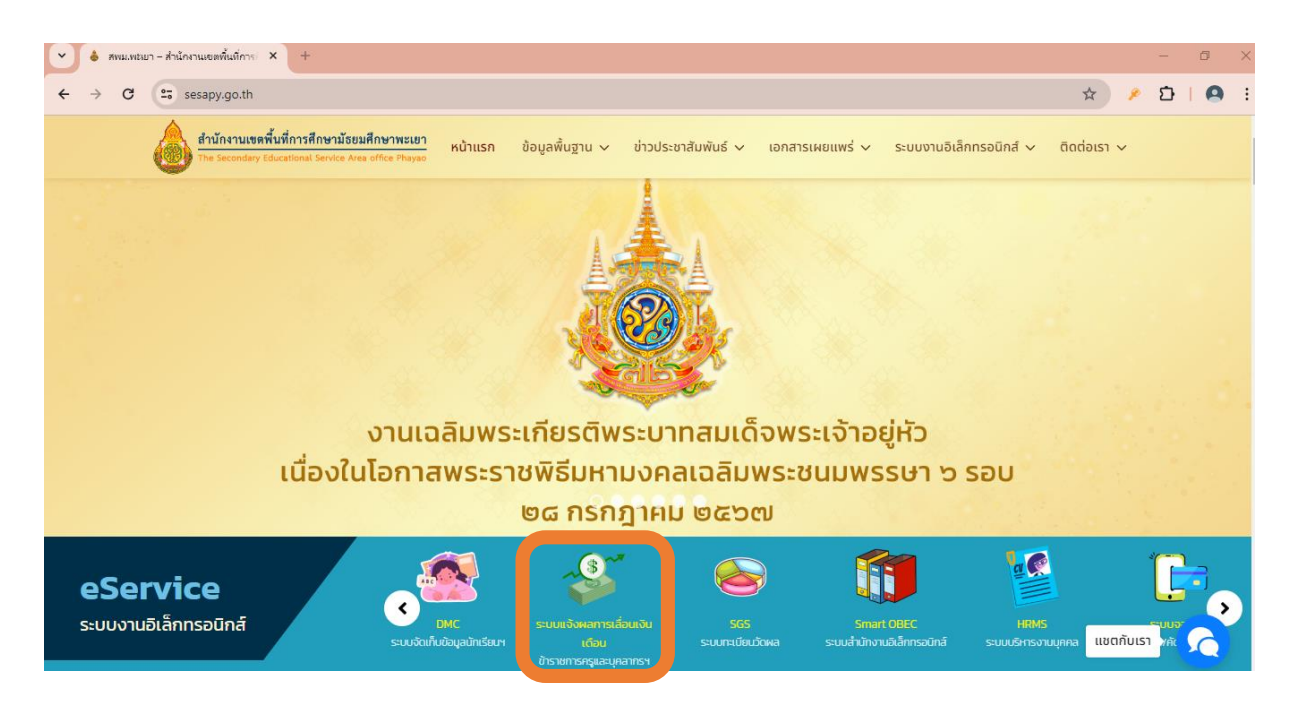

4. จะแสดงหน้าระบบแจ้งผลการเลื่อนเงินเดือน ข้าราชการครูและบุคลากรทางการศึกษา

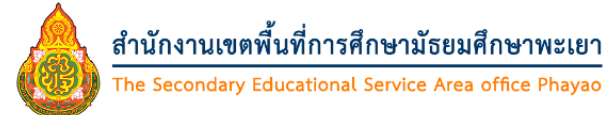

ระบบแจ้งผลการเลื่อนเงินเดือนข้าราชการครูและบุคลากรทางการศึกษา

สังกัดสำนักงานเขตพื้นที่การศึกษามัธยมศึกษาพะเยา

| 🗳 รอบการเลื่อนเงินเดือน          |
|----------------------------------|
| ุกรุณาเลือก 🗸                    |
| 🖽 พิมพ์เลขประจำตัวประชาชน        |
| พิมพ์เลขประจำตัวประชาชน          |
| พิมพ์วันเดือนปีเกิด วว/ดด/ปปปป   |
| พิมพ์แบบแจ้งผลการเลื่อนเงินเดือน |

5. ให้ดำเนินการตามลำดับดังนี้

5.1 เลือกรอบการประเมิน "1 เมษายน 2567"

- 5.2 พิมพ์เลขประจำตัวประชาชน 13 หลัก ตัวอย่างการพิมพ์ข้อมูล (156010000001)
- 5.3 พิมพ์วันเดือนปีเกิด 8 หลัก ตัวอย่างการพิมพ์ข้อมูล (01012567)

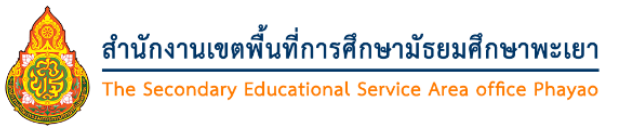

ระบบแจ้งผลการเลื่อนเงินเดือนข้าราชการครูและบุคลากรทางการศึกษา

สังกัดสำนักงานเขตพื้นที่การศึกษามัธยมศึกษาพะเยา

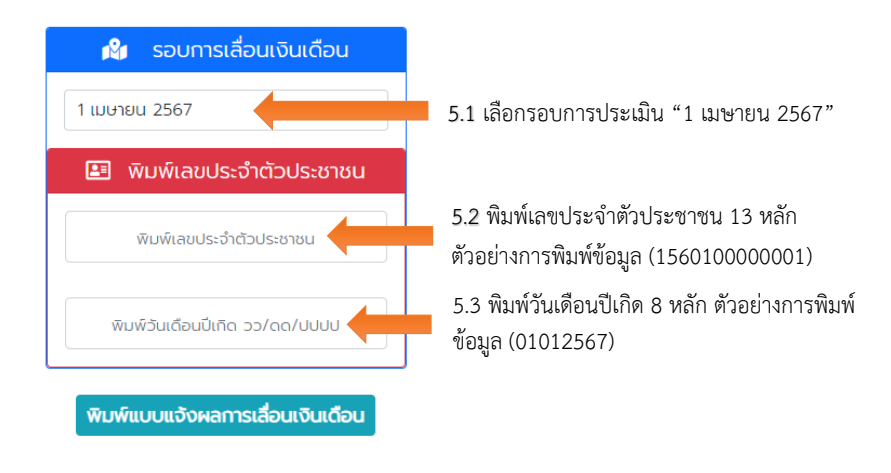

6. เมื่อพิมพ์ข้อมูลถูกต้อง ครบถ้วนแล้ว ระบบจะประมวลผลการทำงานโดยอัตโนมัติ

 หากข้อมูลถูกต้องจะแสดงข้อความ ยินดีด้วย..พบข้อมูลของคุณ พร้อมทั้งแสดงรายละเอียดผลการ เลื่อนเงินเดือน ด้านล่าง และสามารถกดพิมพ์แบบแจ้งผลการเลื่อนเงินเดือน เพื่อพิมพ์แบบแจ้งผลการเลื่อน เงินเดือนต่อไป

| สำนักงานเขตพื้นที่การศึกษามัธยมศึกษาพะเยา<br>The Secondary Educational Service Area office Phayao                                                                                                    |                      |                              |                            |                      |       |  |  |
|----------------------------------------------------------------------------------------------------|----------------------|------------------------------|----------------------------|----------------------|-------|--|--|
| ระบบแจ้งผลการเลื่อนเงินเดือนข้าราชการครและบคลากรทางการศึกษา                                                                                                    |                      |                              |                            |                      |       |  |  |
| ຕັ້ງດັດສຳມັດການເບ                                                                                                    | พื้นที่การสึกษา      | <b>ນ ເ</b><br>ນາໂຣຍເມດິດເມານ | M-1912                     |                      |       |  |  |
|                                                                                                    |                      |                              |                            |                      |       |  |  |
| ยนดดวย                                                                                                    | มพบขอมูล             | ของคุณ                       |                            |                      |       |  |  |
| ຈັນທົແບເ                                                                                                    | มแจ้งผลการเลื่อนเ    | งันเดือน                     | ໜີມທ໌ແບບ                   | แจ้งผลการเลื่อนเงิน  | แดือน |  |  |
| รอบการประเมิน : <b>1 ตุลาคม 2566 ถึง 30 มีนาคม 2567</b>                                                                                                    |                      |                              |                            |                      |       |  |  |
| ชื่อ - สกุล :                                                                                                    |                      |                              |                            |                      |       |  |  |
| ตำแหน่ง :                                                                                                    |                      |                              |                            |                      |       |  |  |
| วิทยฐานะ :                                                                                                    |                      |                              |                            |                      |       |  |  |
| หน่วยงานการศึกษา : <b>สำนักงานเขตพื้นที่การศึกษามัธยมศึกษาพะเยา</b>                                                                                                    |                      |                              |                            |                      |       |  |  |
| เงินเดือนเดิม :                                                                                                    |                      |                              |                            |                      |       |  |  |
| ฐานในการคำนวณ (บาท) ร้อยละที่ได้เลื่อน เงินเดือ                                                                                                    | มนที่ได้เลื่อน (บาท) | เงินค่าตอบแท                 | เนพิเศษ <mark>(บาท)</mark> | เงินเดือนที่ได้รับ ( | บาท)  |  |  |
|                                                                                                    |                      |                              |                            |                      |       |  |  |
| กรณีที่ไม่ได้รับการเลื่อนเงินเดือน เนื่องจาก (เหตุผล) :                                                                                                    |                      |                              |                            |                      |       |  |  |
|                                                                                                    |                      |                              |                            |                      |       |  |  |
|                                                                                                    |                      |                              |                            |                      |       |  |  |
| อายาง เป็นการเป็นการเป็นการเป็นหนึ่ง เป็นการเป็นการเป็นหนึ่ง เป็นการเป็นการเป็นการเป็นการเป็นการเป็นการเป็นการ<br>การเป็นการเป็นการเป็นการเป็นการเป็นการเป็นการเป็นการเป็นการเป็นการเป็นการเป็นการเป็นการเป็นการเป็นการเป็นการเป็                                                                                                    |                      | พิมพ์                        |                            | 1 แต่น               |       |  |  |
| างการสายการ การหมุณสายการสายการสายของมีขณะสายคนสายการทำงาร<br>สังหัดหน้าสายแนะสันทั่งการสายการสายการสายการสายการสายการสายการสายการสายการสายการสายการสายการสายการสายการสายการส                                                                                                    |                      | ปลายทาง                      | EPSON WF-C579              | R Serie 🔻            |       |  |  |
| алантинанан - 1 дауни 2566 бо 10 Дони 2567<br>ба - нэрн<br>антин -                                                                                                    |                      | หน้า                         | ทั้งหมด                    | •                    |       |  |  |
| ci dunasi in<br>Jangiju -<br>miziorna<br>dabilanti                                                                                                    |                      | จำนวนชุด                     | 1                          |                      |       |  |  |
| gulumenhasu besentid ibudeutlisku buhesumukmu ibude<br>(vrn) des (vrn) (vrn) (vrn)                                                                                                    | nlideu<br>n)         | สี                           | ขาวต่า                     | •                    |       |  |  |
| neuritatitari natura dana dana yang tang tang tang tang tang tang tang t                                                                                                    |                      |                              |                            |                      |       |  |  |
|                                                                                                    |                      | การดั้งค่าเพิ่มเดิม          |                            | ~                    |       |  |  |
| ander<br>ander bestander ander bestander<br>gebrucken ander bestander ander bestander<br>ander ander ander ander ander ander ander<br>ander ander ander ander ander ander ander ander<br>ander ander ander ander ander ander ander ander ander ander<br>ander ander ande |                      |                              |                            |                      |       |  |  |
|                                                                                                    |                      |                              |                            |                      |       |  |  |
|                                                                                                    |                      |                              |                            |                      |       |  |  |
|                                                                                                    |                      |                              |                            |                      |       |  |  |

- หากข้อมูลไม่ถูกต้องจะแสดงข้อความ **ไม่พบข้อมูลของท่าน** ให้ท่านติดต่อกลุ่มบริหารงานบุคคล นายอนุรักษ์ ชำนาญยา ตำแหน่งนักทรัพยากรบุคคลปฏิบัติการ เพื่อดำเนินการตรวจสอบและแก้ไขระบบต่อไป

| สำนักงานเขตพื้นที่การศึกษามัธยมศึกษาพะเยา<br>The Secondary Educational Service Area office Phayao |  |  |  |  |  |  |
|---------------------------------------------------------------------------------------------------|--|--|--|--|--|--|
| ระบบแจ้งผลการเลื่อนเงินเดือนข้าราชการครและบคลากรทางการศึกษา                                       |  |  |  |  |  |  |
| $\mathbf{x}$                                                                                      |  |  |  |  |  |  |
| ไม่พบข้อมูลของท่าน                                                                                |  |  |  |  |  |  |
| ОК                                                                                                |  |  |  |  |  |  |
|                                                                                                   |  |  |  |  |  |  |

\_\_\_\_\_

จัดทำโดยกลุ่มบริหารงานบุคคล สำนักงานเขตพื้นที่การศึกษามัธยมศึกษาพะเยา